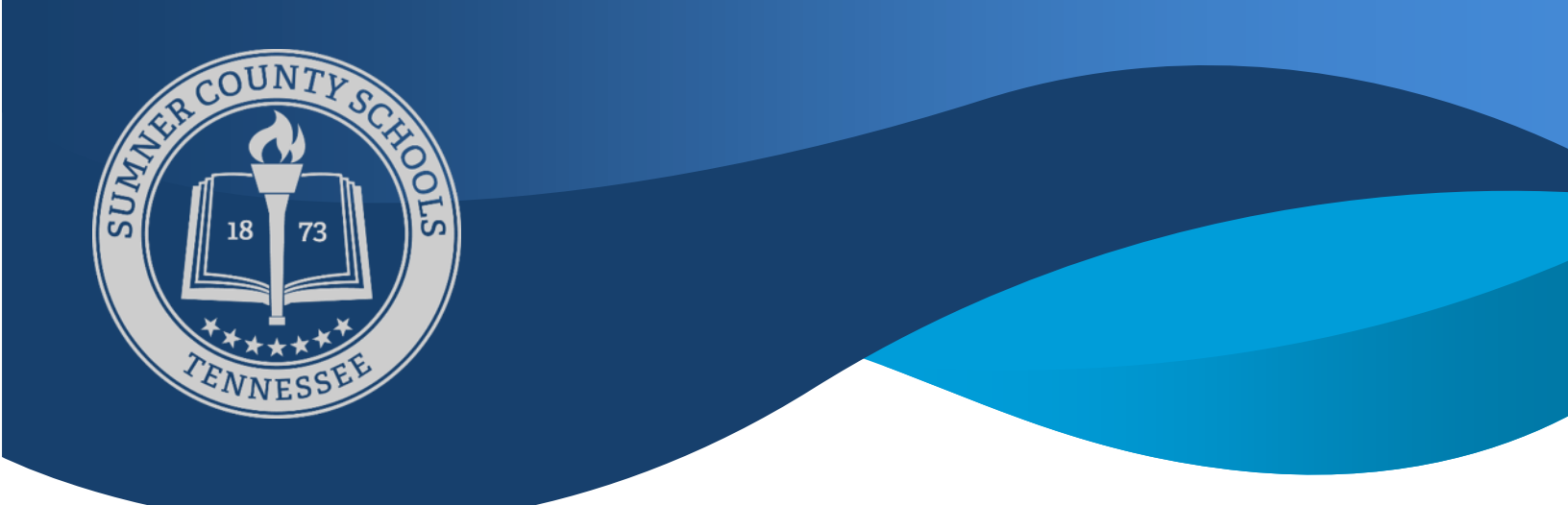

**Login** in through Sumner County Clever (Google search Sumner County Clever) or follow the link provided by clicking on the clever icon:

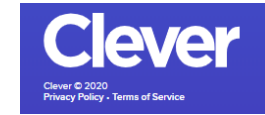

Student ID: Student Number@sumnerk12.net Password: Student Number or Student Generated Password

Click the Edgenuity Icon

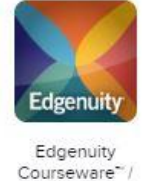

MyPath..

If you are logging in for the first time, watch the 4-minute introduction video!

Then follow the on-screen instruction located in the blue attention bar

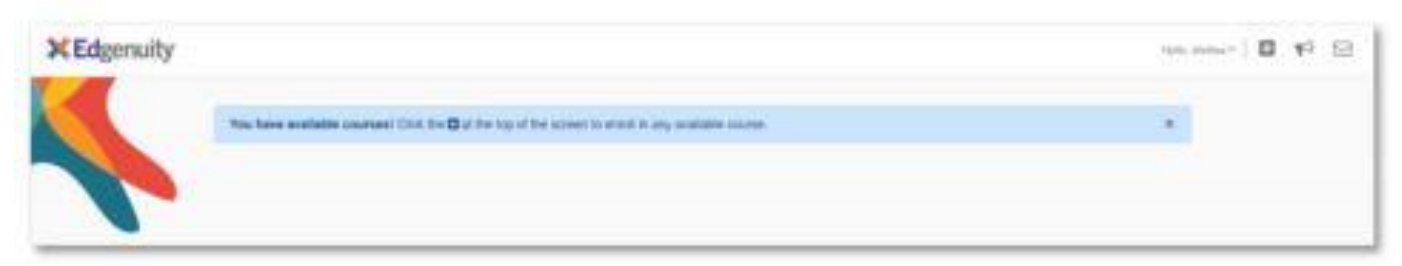

After clicking the \_\_\_\_\_ icon at the top of the screen, select the courses that you are enrolled in for the current term. (You do not have to enroll in current initial credit online or credit recovery classes)

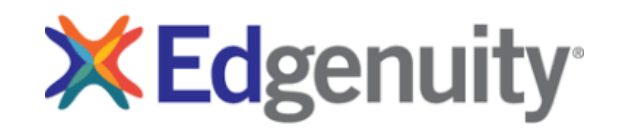